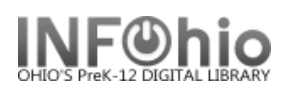

## **Modify Circulation Sets**

The Modify Circulation Sets wizard is used to change the makeup of a circulation set. You can use this wizard to change the description, parental status, change circulation options, and add or remove items from a circulation set. To remove an entire set, use the Remove Circulation Sets Wizard.

- 1. Click on Maintain Sets Wizard Group.
- 2. *Click* Modify Circulation Sets wizard.
- 3. *Locate* the appropriate user record.
- 4. To change the Set ID:
  - Type or scan the new ID number.
- 5. Do not change the Category!
- 6. Modify the Description of the set, if desired.
- 7. To change the parental status:
  - Check or uncheck the parental box.
  - If you change from parental to non-parental, you will be able to add a set ID.
  - If you change from nonparental to parental, you will be able to check the title you want for the parent ID.
- 8. To change circulation options, *check or uncheck* Circulate as Set.

Modify Circulation Sets

|                                      |                                      | 3                | 1                   |            |
|--------------------------------------|--------------------------------------|------------------|---------------------|------------|
| Set ID:                              | 32614000                             | 000034 🙂         |                     |            |
| Library:                             | FNHS                                 |                  | ~                   |            |
| Category:                            | CIRCSET                              |                  | *                   |            |
| Description: Abraham Lincolr 6       |                                      |                  |                     |            |
| 7 🔽 Non-Parental                     |                                      |                  |                     |            |
| 8 🗹 Circulate as Set                 |                                      |                  |                     |            |
| Identify Item                        |                                      |                  |                     |            |
| Item ID: 9                           |                                      |                  |                     |            |
| Total parts in Set: 5                |                                      |                  |                     |            |
| Remove                               | from Set                             | Title            |                     | Call Numb  |
| E                                    |                                      | President Abraha | m Lincoln [videorec | 920 PRE BK |
| E E                                  | Abe Lincoln grows up / [by] Carl San |                  |                     | 921 LIN    |
| Abraham Lincoln, the prairie years / |                                      |                  | 921 LIN             |            |
| E E                                  | Lincoln day by day, a chronology 18  |                  |                     | 973.7 M V. |
|                                      |                                      | Who was Abraha   | m Lincoln?          | RB BA-75   |

- 9. To add more titles to the set,
  - *Click* Add Item to Set button at the bottom of the screen.
  - Enter the item ID
  - Click Save Set.
- 10. To remove items from the set,
  - Put a check in the box next to titles you wish to remove.
  - Click Save Set. Titles will be removed from the list.
- 11. *Click* Save Set when all changes have been made.

## Note: For more detailed information or specific questions, use HELP wizard.